## Parent Portal Login Instructions for TouchBase

In order to access the TouchBase online system for fee payments or to make tax credit donations, you must log into the Infinite Campus Parent Portal.

1. You can access the Infinite Campus Parent Portal from the Chandler Unified School District's home page (<u>www.cusd80.com</u>) by clicking on the icon titled "Parent Portal".

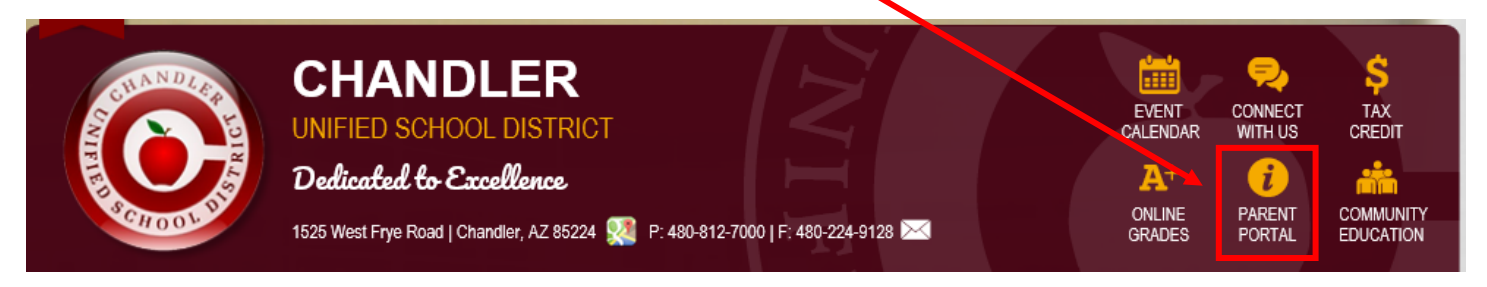

2. You will be directed to the Parent and Student Portal –Online Grades page.

- If you are new user, please click on the icon to create your CUSD Parent Portal account. Continue to step 3.
- If you already have a Parent Portal Account, click on the Parent Portal Login icon and skip to step 4.

## **Parent and Student Portal - Online Grades**

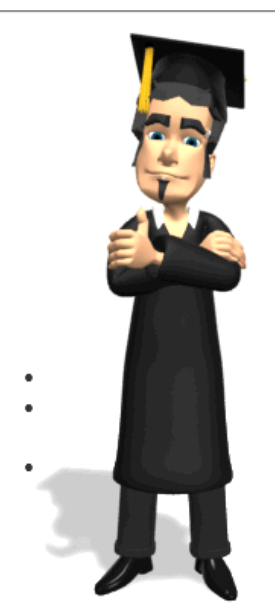

IMPORTANT: The code you'll need for your iPhone or Android app is GBBGMT. (All caps.)

The Infinite Campus Portal allows students and parents to login and access grades, class attendance, assignment information and related messages from the teacher. The portal is designed to increase communication with teachers, allow you to check progress, to see what's due and when, and be more successful in school. Please click on the appropriate link below:

How to sign up for Parent Portal

Instructions and login information for the **Student**Portal

For troubleshooting problems logging into Infinite Campus, **please contact your school.** 

## Click an icon below to continue:

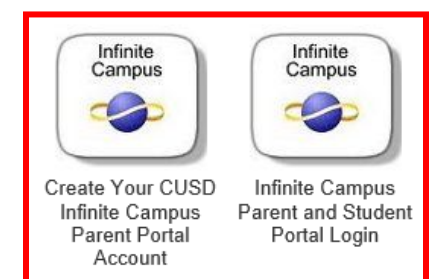

Page 1 | 3

3. If you need to create an Infinite Campus Parent Portal account, the screen below will display. Please follow the step by step instructions provided on the webpage before continuing onto the next step.

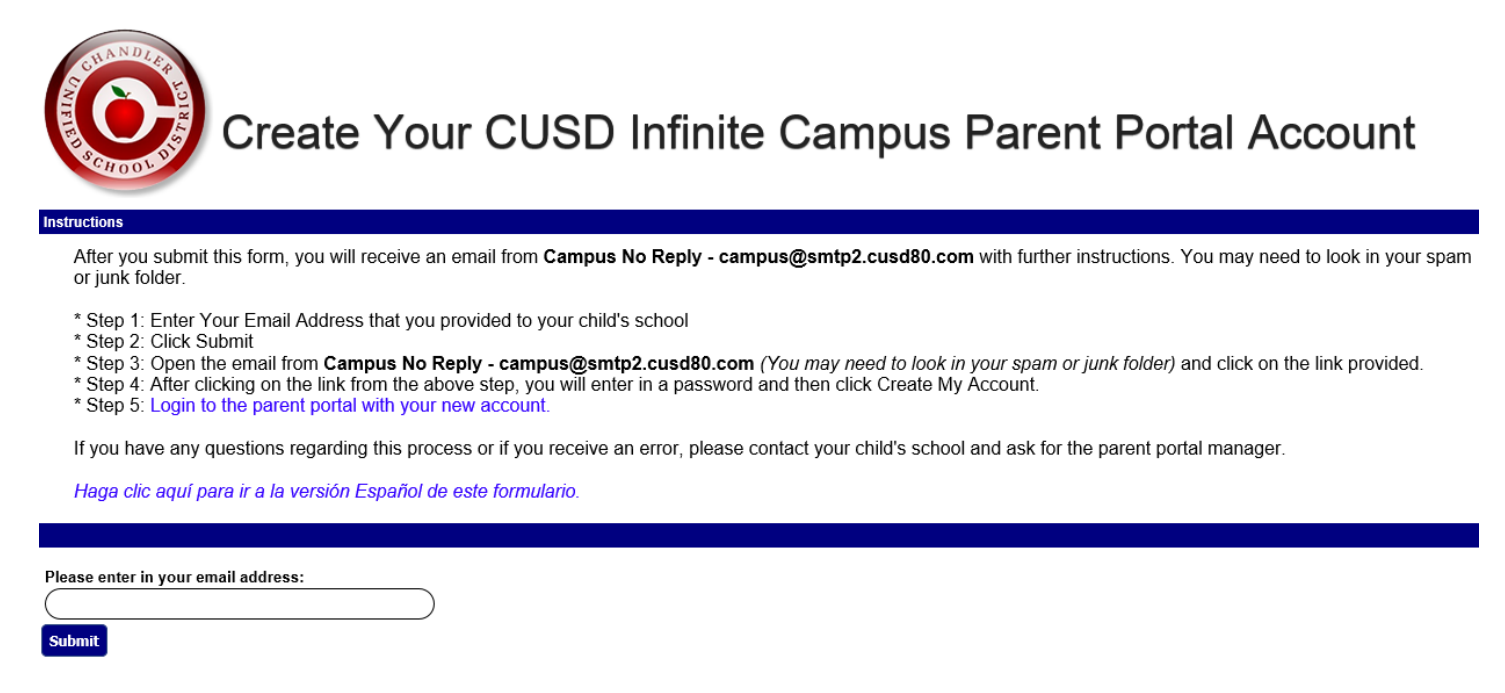

4. If you have an Infinite Campus Parent Portal account the screen below will display. Please enter your username and password and then click "Sign In".

| finite<br>Campus                                              | Transforming K12 Educatior                                  |
|---------------------------------------------------------------|-------------------------------------------------------------|
|                                                               | Campus Porta                                                |
| Username Password Sign In >>                                  | Chandler Unified School District                            |
| District Announcements<br>Don't have a parent portal account? | HELP V Please click here to create a parent portal account. |

**NOTE:** Logging in using a student ID # and password will not work. Parents must log in <u>as a parent</u>, using their email address to access the TouchBase link.

5. Once logged in to Infinite Campus, you will see a link titled "InTouch Fee Payments" on the left hand side of the screen.

Please click on the "InTouch Fee Payments" link to access the InTouch/TouchBase online system for shopping, fee payments and/or to make tax credit donations.

| Family                |      |
|-----------------------|------|
| Messages              |      |
| Discussions           | >    |
| Calendar              | >    |
| Fees                  | >    |
| Payments              | >    |
| User Account          |      |
| Contact Preferences   | >    |
| Access Log            | >    |
| Notification Settings | >    |
|                       |      |
| COA Attendance Submis | sion |
| CUSD Student Links    |      |
| InTouch Fee Payments  |      |
| Online Registration   |      |